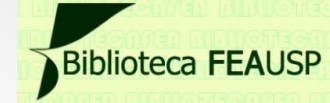

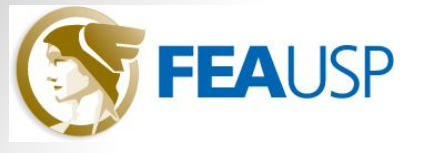

# Tutorial

## Empréstimo Entre Bibliotecas (EEB) SISWEEB

Junho/2013

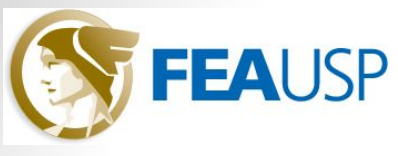

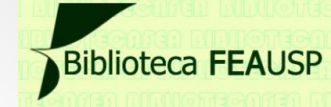

### Empréstimo Entre Bibliotecas (EEB ) SISWEEB

- O Empréstimo Entre Bibliotecas (EEB) possibilita ao usuário solicitar livros, dissertações e teses das bibliotecas parceiras da Biblioteca FEA.
- A Biblioteca FEA sempre ofereceu o Empréstimo Entre Bibliotecas, mas de forma manual. Com a implantação do SISWEEB, o serviço agora é oferecido por meio de um formulário *online*, agilizando e facilitando o atendimento.

#### O que é o SISWEEB?

 O SISWEEB é o Sistema para Empréstimos entre Bibliotecas (EEB) criado pela Seção de Referência e Atendimento ao Usuário e desenvolvido pela Seção Técnica de Informática do Instituto de Química de São Carlos (IQSC/USP). O sistema data de 2008 e possibilita a interação usuáriobiblioteca para realização de solicitações de EEB 24 horas por dia, criando um ambiente individualizado no qual o usuário poderá acompanhar todo o processo relacionado ao seu pedido de EEB.

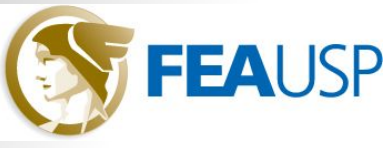

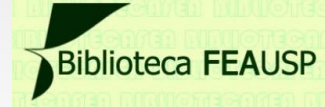

### Empréstimo Entre Bibliotecas (EEB) SISWEEB

- Quem pode utilizar este serviço?
- Alunos regularmente matriculados nos cursos de graduação e pós-graduação da FEA;
- Docentes da FEA;
- Funcionários da FEA.
- Que tipo de material pode ser solicitado?
- Livros;
- Dissertações e teses.
- A quais bibliotecas podem ser solicitados os materiais?
- USP Leste (EACH);
- Qualquer unidade USP do interior;
- UNESP;
- UNICAMP.

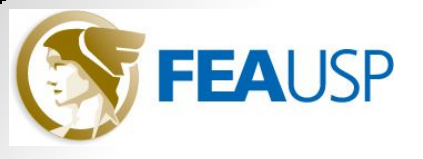

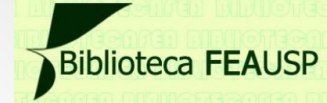

## A solicitação deve ser feita através do sistema SISWEEB. Para acessá-lo, clique no link: <u>http://www.iqsc.usp.br/eeb/index.php</u>

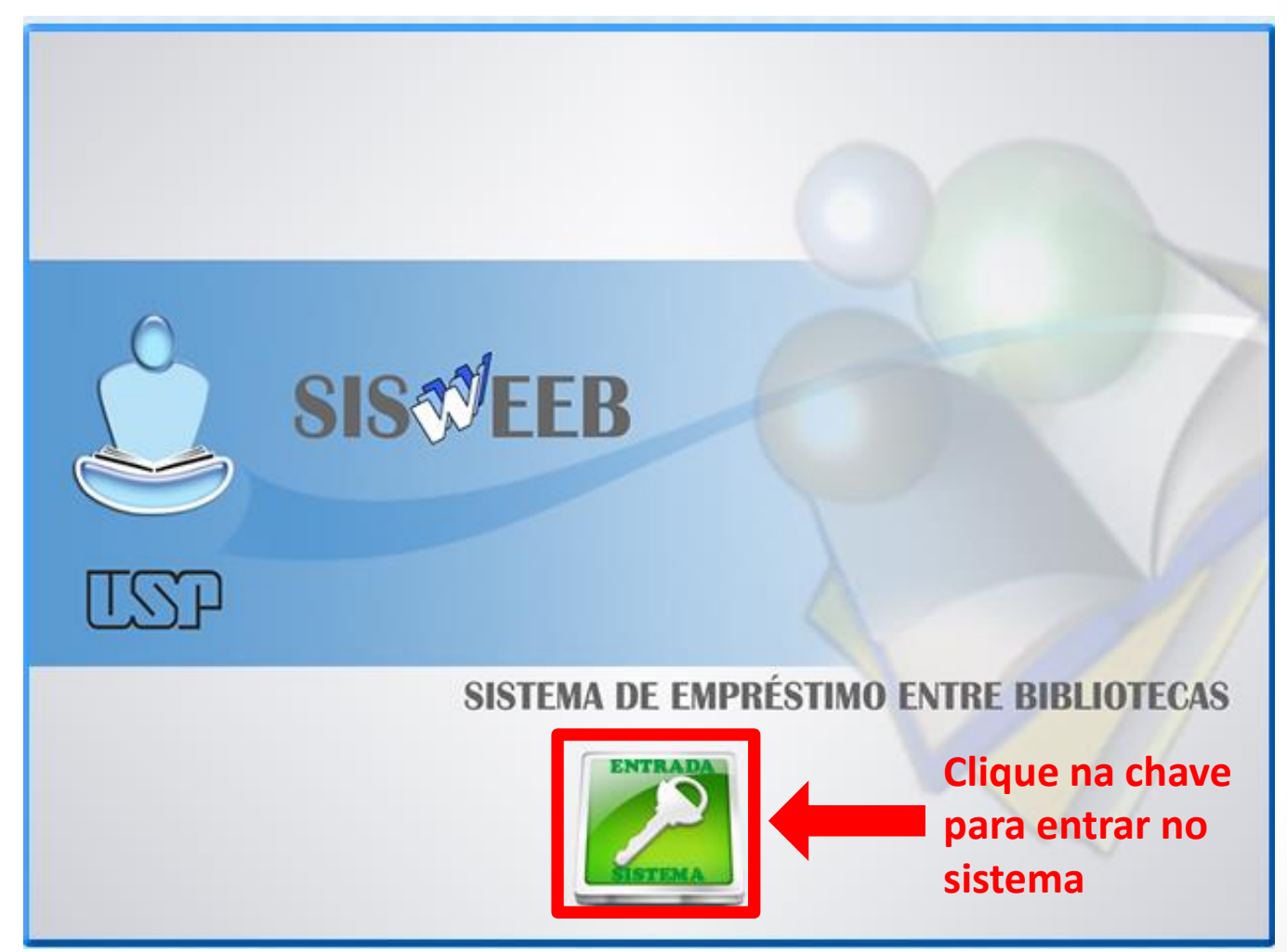

**Obs.:** Para melhor desempenho do sistema, utilize o navegador Mozilla Firefox

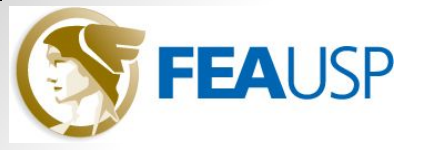

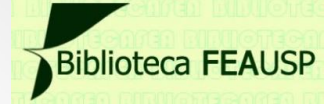

| Acesso ao Sistema                                                                                                    | × |  |
|----------------------------------------------------------------------------------------------------|---|--|
| FORNEÇA OS DADOS PARA ACESSO   Email   Senha   Diferencia Maiúsculas de minúsculas   Image: Senha   Image: Senha   < |   |  |
| No caso de reenvio de senha o campo email<br>devera ser preenchido.                                                                                                    |   |  |
|                                                                                                    |   |  |
| SISTEMA DE EMPRÉSTIMO ENTRE BIBLIOTECA                                                                                                    | s |  |
| ENTRADA<br>NISTEMA                                                                                                    |   |  |

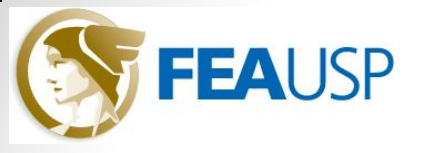

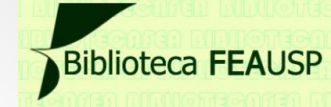

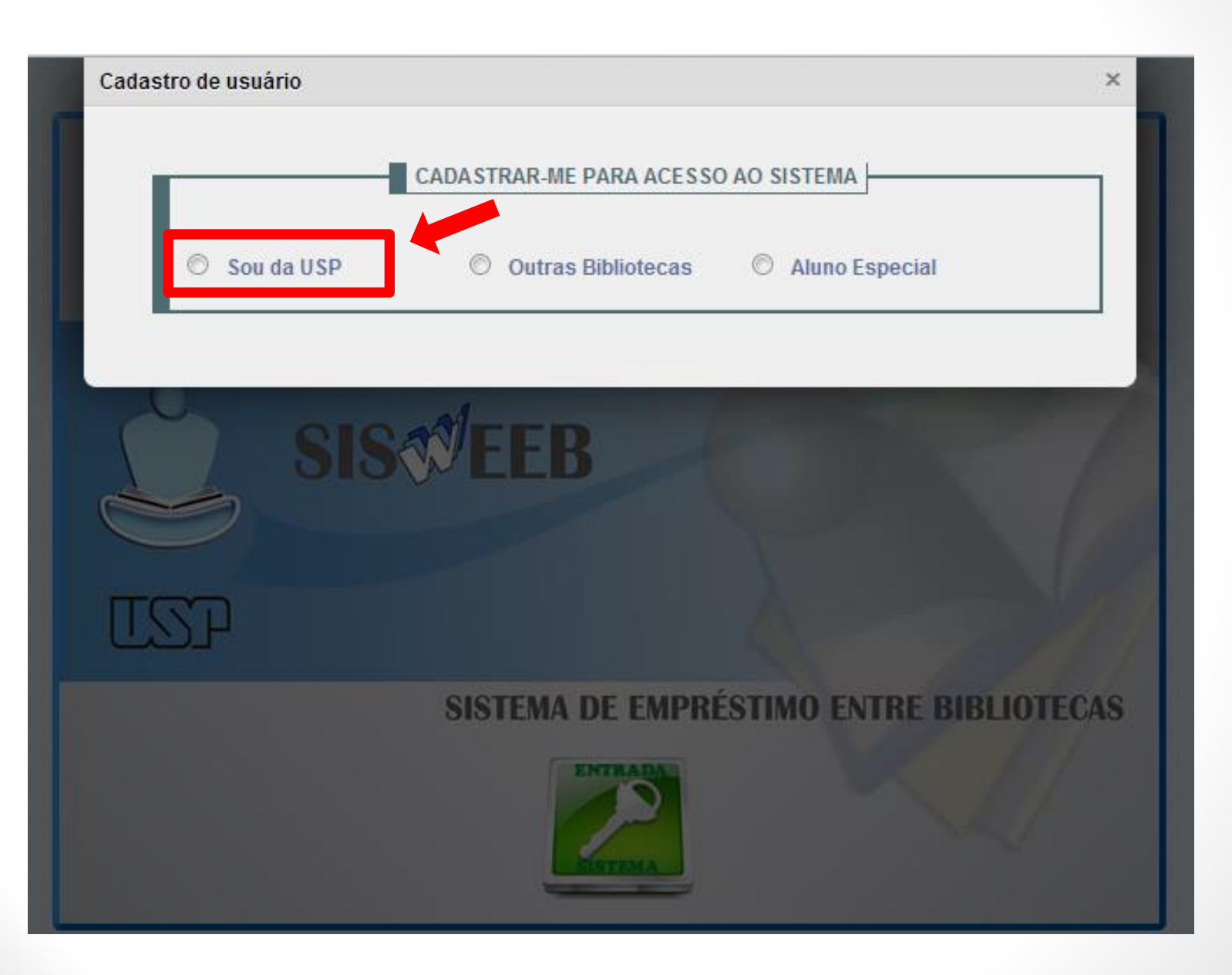

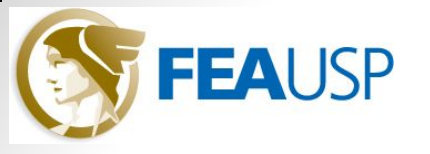

## Biblioteca FEAUSP

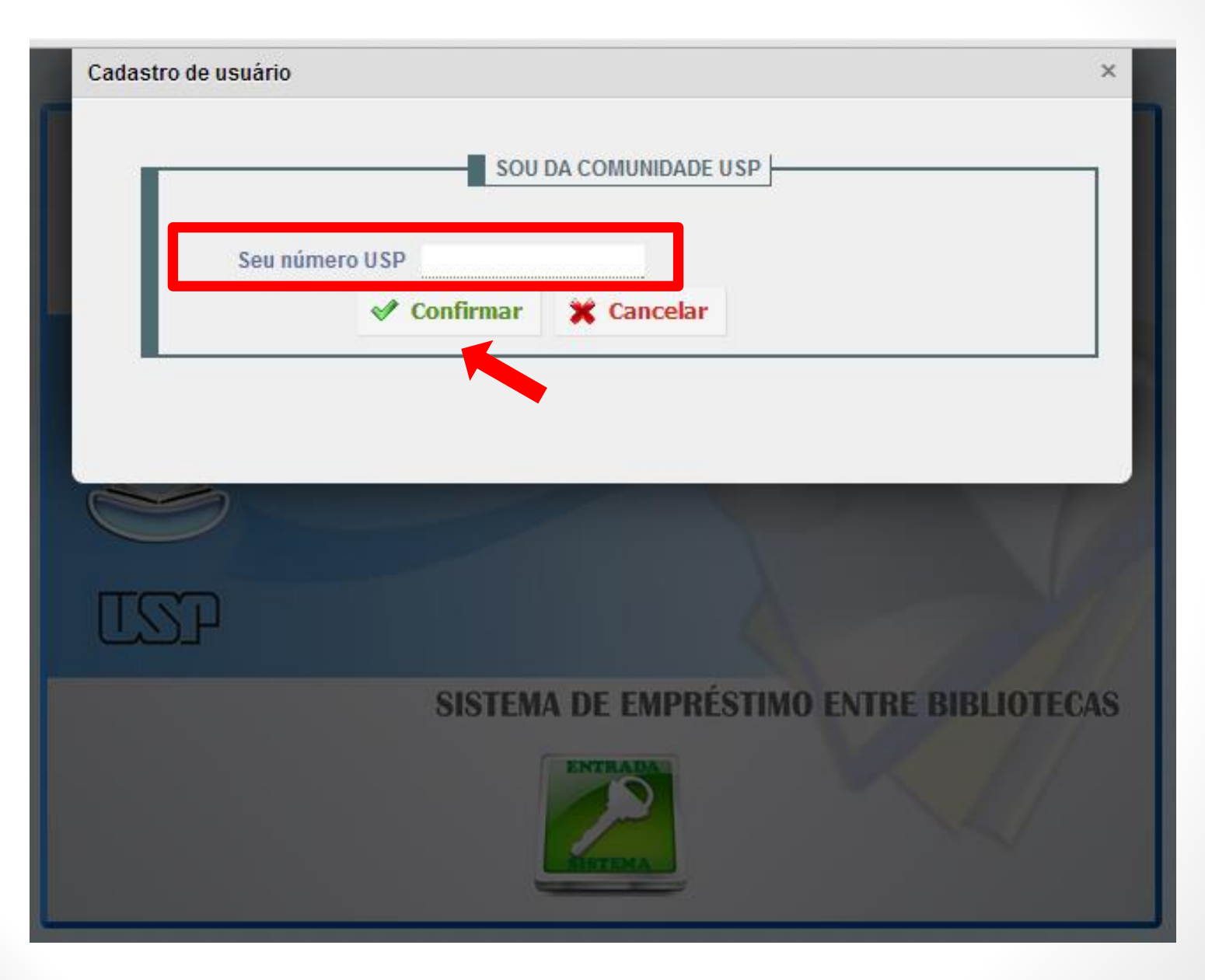

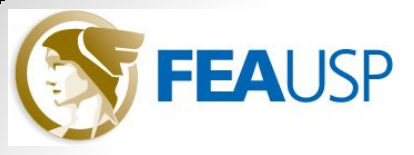

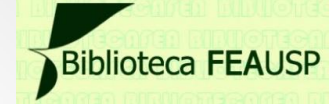

#### Preencha todas as informações, depois clique em "Enviar cadastro"

| Cadastro de usuários                                                                                                    | × |  |
|----------------------------------------------------------------------------------------------------|---|--|
| SEUS DADOS<br>Escolha a Instituição que você possui vinculo                                                                                                    |   |  |
| Seu número USP<br>Seu nome<br>Seu telefone<br>E-mail                                                                                                    |   |  |
| <ul> <li>Servidor</li> <li>Aluno de Graduação</li> <li>Aluno de Pós-Graduação</li> <li>Pós-doutorando</li> <li>Pós-doutorando</li> <li>Enviar Cadastro</li> <li>Cancelar</li> <li>Atenção !! Seu acesso ao sistema será validado pelo setor competente.<br/>Aguarde o email de retorno para o seu pedido de cadastro.</li> </ul> |   |  |
|                                                                                                    |   |  |

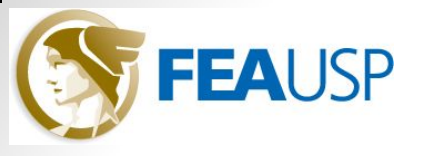

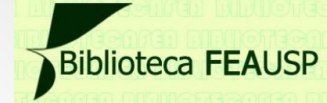

## Aguarde o e-mail com a confirmação do seu cadastro e o envio da senha de acesso ao sistema.

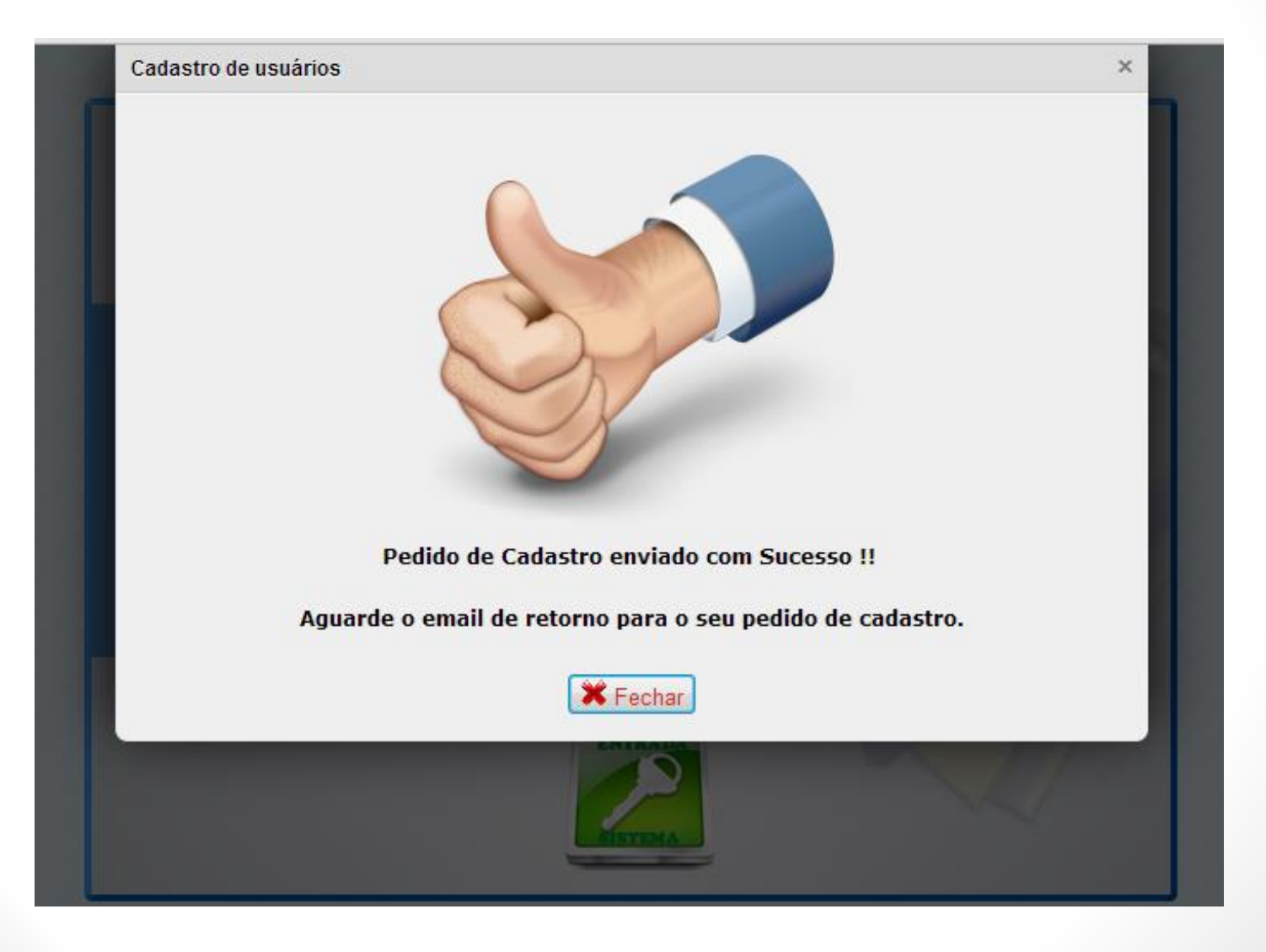

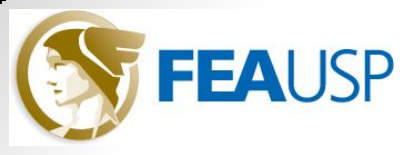

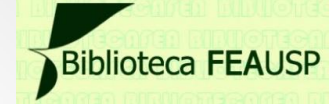

#### Após confirmação do cadastro, entre novamente no sistema, colocando o email e a senha recebida:

| Acesso ao Sistema                                                                                          | × |
|----------------------------------------------------------------------------------------------------|---|
| FORNEÇA OS DADOS PARA ACESSO                                                                               |   |
| Email                                                                                                    |   |
| Senha Diferencia Maiúsculas de minúsculas                                                                  |   |
| 🖋 Entrar 💥 Cancelar 🗇 Esqueci minha senha                                                                  |   |
| Cadastrar-me para acesso ao Sistema<br>No caso de reenvio de senha o campo email<br>devera ser preenchido. |   |
|                                                                                                    |   |
| SISTEMA DE EMPRÉSTIMO ENTRE BIBLIOTECA                                                                     | s |
| ENTRADA                                                                                                    |   |

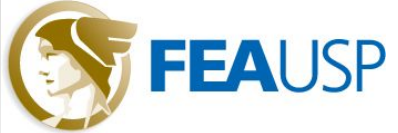

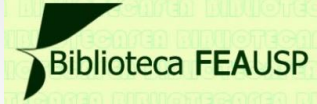

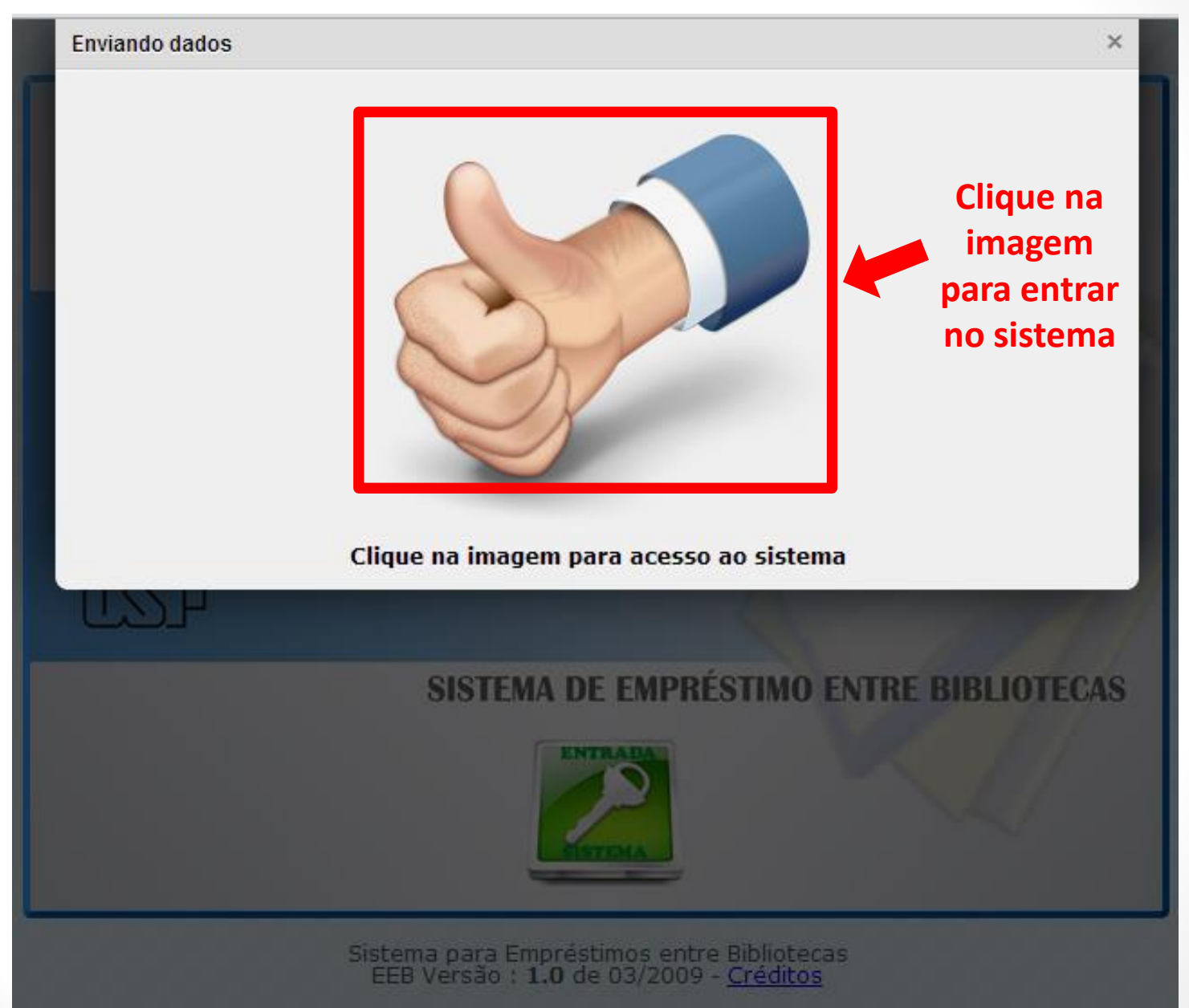

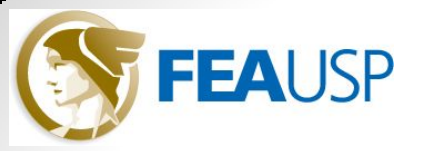

#### Para efetuar sua solicitação:

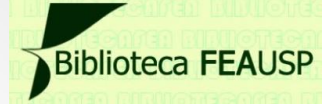

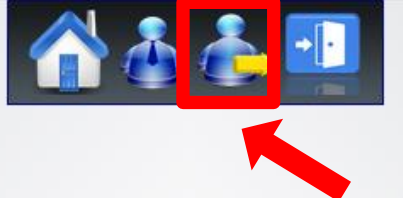

#### Clique em Solicitações

#### Apresentação do Sistema

04 de Junho de 2013 - Usuário : Janaina Silva - Faculdade de Economia, Administração e Contabilidade (FEA)

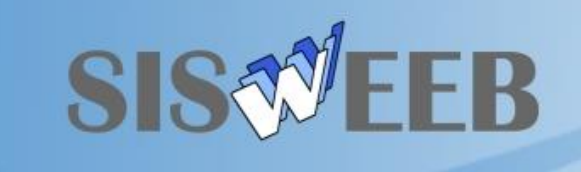

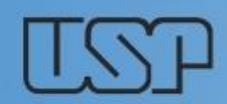

### SISTEMA DE EMPRÉSTIMO ENTRE BIBLIOTECAS

Contato: Faculdade de Economia, Administração e Contabilidade (FEA)

Links Úteis

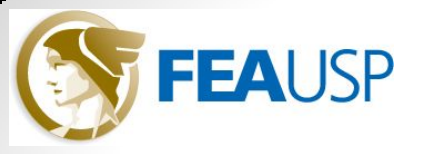

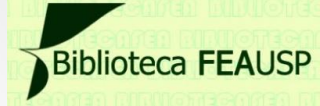

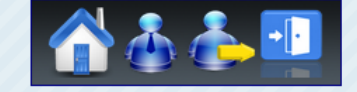

#### Minhas solicitações de Publicações

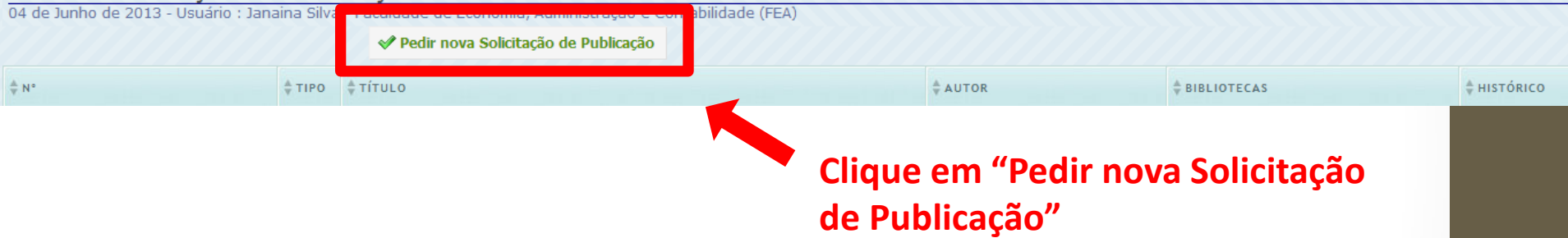

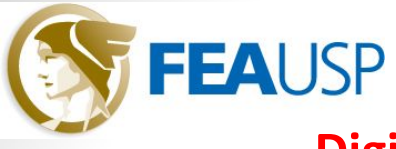

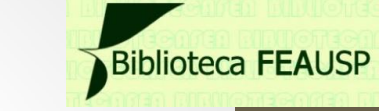

### Digite as informações sobre o livro/tese desejado:

| tação de Pu        | I <b>blicação</b>                                                    |
|--------------------|----------------------------------------------------------------------|
| 10 de 2015 - 03da  | PEDIDO DE EMPRÉSTIMO ENTRE B                                         |
| Tipo de Publicação | ◉ Livro ☉ Tese                                                       |
| Titulo             |                                                                      |
| Autor              |                                                                      |
| Ano                |                                                                      |
| Volume             | Localização do Material : <u>USP</u> , <u>Unicamp</u> e <u>Unesp</u> |
| Edição             |                                                                      |
| 1ª Biblioteca      | Escolha a Biblioteca que possui a Publicação                         |
| Nº Classificação   | Localização/nº de chamado do material                                |
| 2ª Biblioteca      | Escolha a Biblioteca que possui a Publicação                         |
| Nº Classificação   |                                                                      |
| Observação         |                                                                      |
|                    |                                                                      |
|                    |                                                                      |

#### Após digitar os dados sobre o material, clique em "Enviar pedido"

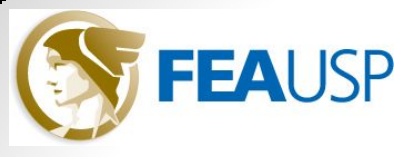

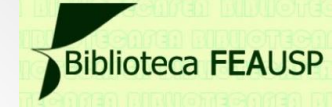

# Pronto! Agora é só aguardar!

- O pedido será analisado pela equipe de EEB da Biblioteca FEA e, se estiver tudo certo, será encaminhada a solicitação à Biblioteca fornecedora.
- O usuário receberá um e-mail de confirmação do EEB e também será avisado por e-mail quando o livro chegar à Biblioteca FEA.

Dúvidas sobre o EEB? Entre em contato:

E-mail: <u>eeb.fea@usp.br</u> Telefone: (11) 3091-5962 Falar com: Roberto ou Janaina

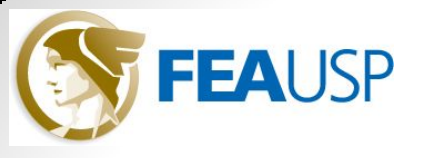

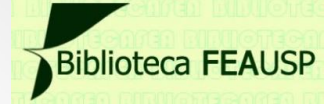

## **Elaboração:** Equipe de EEB da Biblioteca **FEA**USP

Seção de Atendimento ao Usuário Biblioteca **FEA**USP <u>http://bibliotecafea.com/</u> (Blog) <u>http://twitter.com/BibliotecaFEA</u> (Twitter)

> Dúvidas e sugestões: <u>eeb.fea@usp.br</u>